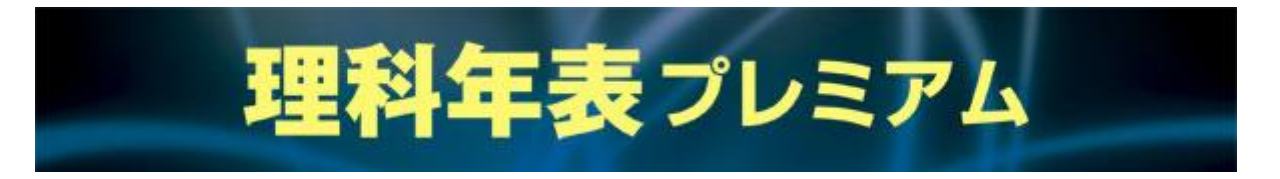

「理科年表プレミアム」では、大正14年の創刊から最新年度版までの膨大なデータを掲載しています。 暦部、天文部、気象部、物理/化学部、地学部、生物部、環境部の7部門にわたる広範なジャンルから約15,000項目におよぶ図表 データに簡単にアクセスすることができます。多彩な検索方式により目的のデータをすぐに調べることができますので、資料、レ ポート作成などのツールとして、またデータソースのアーカイブとしてぜひご利用ください。

## 3種類の方法から検索可能

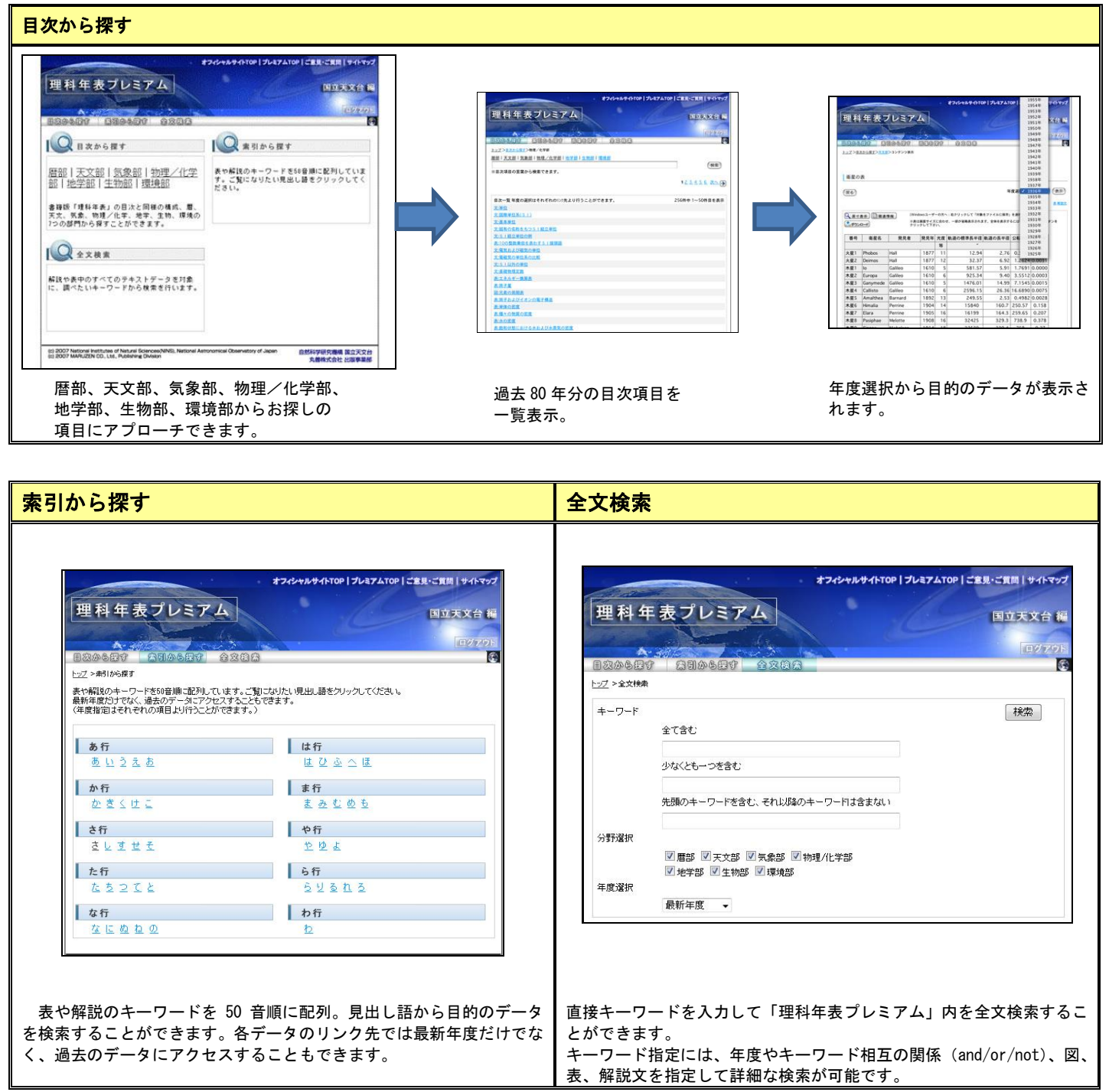

## 理科年表プレミアムの活用法

各部門から表を選択。表データはテキストファイル(CSV形式)でダウンロードでき、表計算ソフトに読込ませます。 複数の項目から表データを選択、各地点のそれぞれのデータを抽出し結合、グラフ表示することができます。 \*表はCSV形式による保存が可能です。

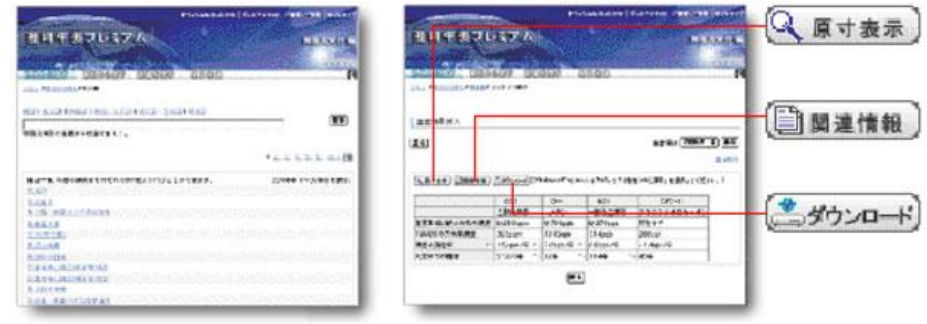

| 原寸表示               | 関連情報             | ダウンロード             |
|--------------------|------------------|--------------------|
| レイアウトの都合ですべて表示できない | 検索結果に伴う関連する項目を抽出 | 表、図などのファイル保存が可能です。 |
| 表を別ウインドウで表示します。    | 表示します。           |                    |

25

15

5

o

-10

10

-5

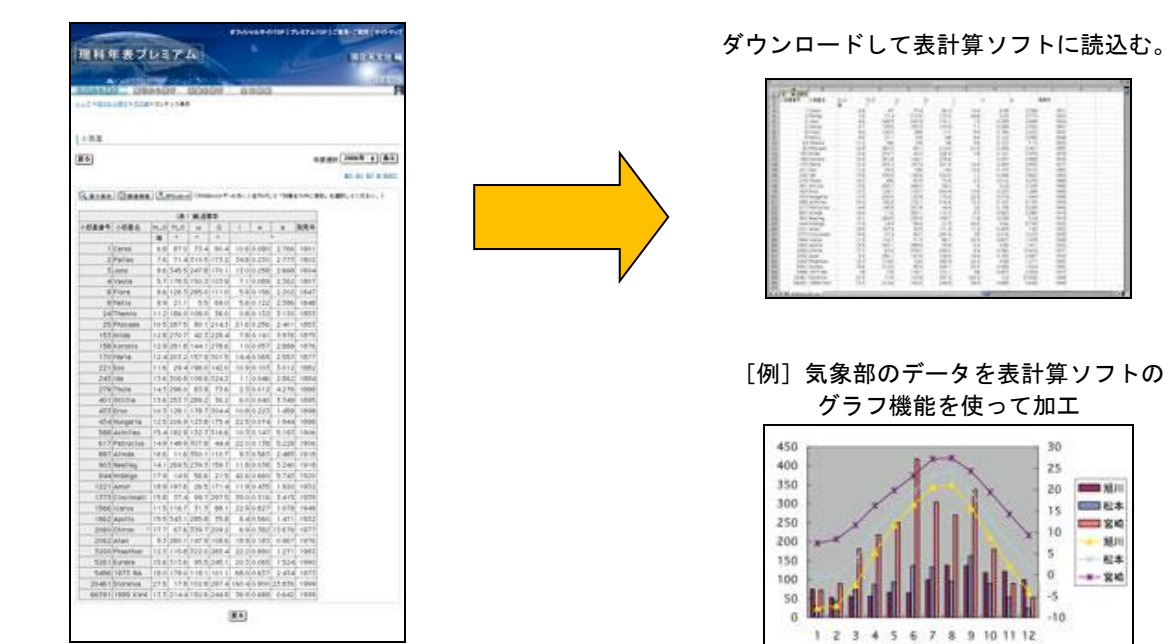